# IPsec - PIX naar Cisco VPN-clientkaart, voorgedeeld, mode configuratie met uitgebreide verificatie

## Inhoud

Inleiding Voorwaarden Vereisten Gebruikte componenten Conventies Achtergrondinformatie Configureren Netwerkdiagram Configuraties Verifiëren Problemen oplossen Opdrachten voor troubleshooting PIX-debug van voorbeeld Debugs met VPN-client 4.x Debugs met VPN-client 1.1 Gerelateerde informatie

## **Inleiding**

Dit configuratievoorbeeld laat zien hoe u een VPN-client aan een PIX-firewall kunt verbinden met behulp van wildkaarten, mode-fig, de opdracht **van de systeemverbinding met ipsec** en uitgebreide verificatie (Xauth).

Om de configuratie van TACACS+ en RADIUS voor PIX 6.3 en later te zien, raadpleegt u <u>het</u> <u>Configuratievoorbeeld van TACACS+ en RADIUS voor PIX 6.3 en PIX/ASA 7.x</u>.

De VPN-client ondersteunt Advanced Encryption Standard (AES) als encryptie-algoritme in Cisco VPN-clientrelease 3.6.1 en later en met PIX-firewall 6.3. De VPN-client ondersteunt alleen sleutelformaten van 128 bits en 256 bits. Raadpleeg voor meer informatie over de manier waarop u AES kunt configureren <u>hoe u de Cisco VPN-client kunt configureren naar PIX met AES</u>.

Raadpleeg <u>PIX/ASA 7.x en Cisco VPN-client 4.x voor Windows met Microsoft Windows 2003 IAS</u> <u>RADIUS-verificatievoorbeeld</u> voor het instellen van de VPN-verbinding op afstand tussen een Cisco VPN-client (4.x voor Windows) en PIX 500 Series security applicatie 7.x met een Microsoft Windows 2003 Internet Accounting Service (IAS) RADIUS-server. Raadpleeg <u>IPsec tussen een VPN 3000 Concentrator en een VPN-client 4.x voor Windows met</u> <u>RADIUS voor gebruikersverificatie en -accounting Configuratievoorbeeld</u> om een IPsec-tunnel te creëren tussen een Cisco VPN 3000 Concentrator en een Cisco VPN-client 4.x voor Windows met RADIUS voor gebruikersverificatie en -accounting.

Raadpleeg <u>IPsec</u> configureren<u>tussen een Cisco IOS-router en een Cisco VPN-client 4.x voor</u> <u>Windows Gebruik van RADIUS voor gebruikersverificatie</u> om een verbinding tussen een router en Cisco VPN-client 4.x te configureren met behulp van RADIUS voor gebruikersverificatie.

## Voorwaarden

## **Vereisten**

Er zijn geen specifieke vereisten van toepassing op dit document.

### Gebruikte componenten

De informatie in dit document is gebaseerd op de volgende software- en hardware-versies:

- Cisco VPN-client 4.x. Dit product heeft geavanceerde VPN-functies, in tegenstelling tot Cisco Secure VPN-client 1.x.
- PIX Firewall 515E versie 6.3(3).

**Opmerking:** Encryptietechnologie is onderworpen aan exportcontroles. Het is uw verantwoordelijkheid om kennis te nemen van de wetgeving inzake de export van encryptietechnologie. Raadpleeg voor meer informatie de <u>website van het Bureau voor</u> <u>Exportbeheer</u>. Als u vragen hebt over exportcontrole, gelieve een e-mail te sturen naar <u>export@cisco.com</u>.

De informatie in dit document is gebaseerd op de apparaten in een specifieke laboratoriumomgeving. Alle apparaten die in dit document worden beschreven, hadden een opgeschoonde (standaard)configuratie. Als uw netwerk live is, moet u de potentiële impact van elke opdracht begrijpen.

## **Conventies**

Raadpleeg <u>Cisco Technical Tips Conventions (Conventies voor technische tips van Cisco) voor</u> meer informatie over documentconventies.

## **Achtergrondinformatie**

De opdracht **snelverbinding, licentie-ipsec** maakt impliciet elke pakje mogelijk die uit een IPsectunnel komt om de controle van een gekoppelde **toegangslijst**, **geleiding** of **access-group** opdracht voor IPsec-verbindingen te omzeilen. Xauth authenticeert de IPsec-gebruiker aan een externe TACACS+ of RADIUS-server. Naast de pre-Shared key van de wild-kaart, moet de gebruiker een gebruikersnaam/wachtwoord opgeven.

Een gebruiker met een VPN-client ontvangt een IP-adres van hun ISP. Dit wordt vervangen door een IP-adres uit de IP-adrespool in de PIX. De gebruiker heeft toegang tot alles binnen de firewall, inclusief netwerken. Gebruikers die de VPN-client niet uitvoeren, kunnen alleen verbinding maken met de webserver onder het externe adres dat bij de statische toewijzing wordt opgegeven.

## **Configureren**

Deze sectie bevat informatie over het configureren van de functies die in dit document worden beschreven.

**N.B.:** Gebruik het <u>Opdrachtupgereedschap</u> (<u>alleen geregistreerde</u> klanten) om meer informatie te vinden over de opdrachten die in dit document worden gebruikt.

### **Netwerkdiagram**

Het netwerk in dit document is als volgt opgebouwd:

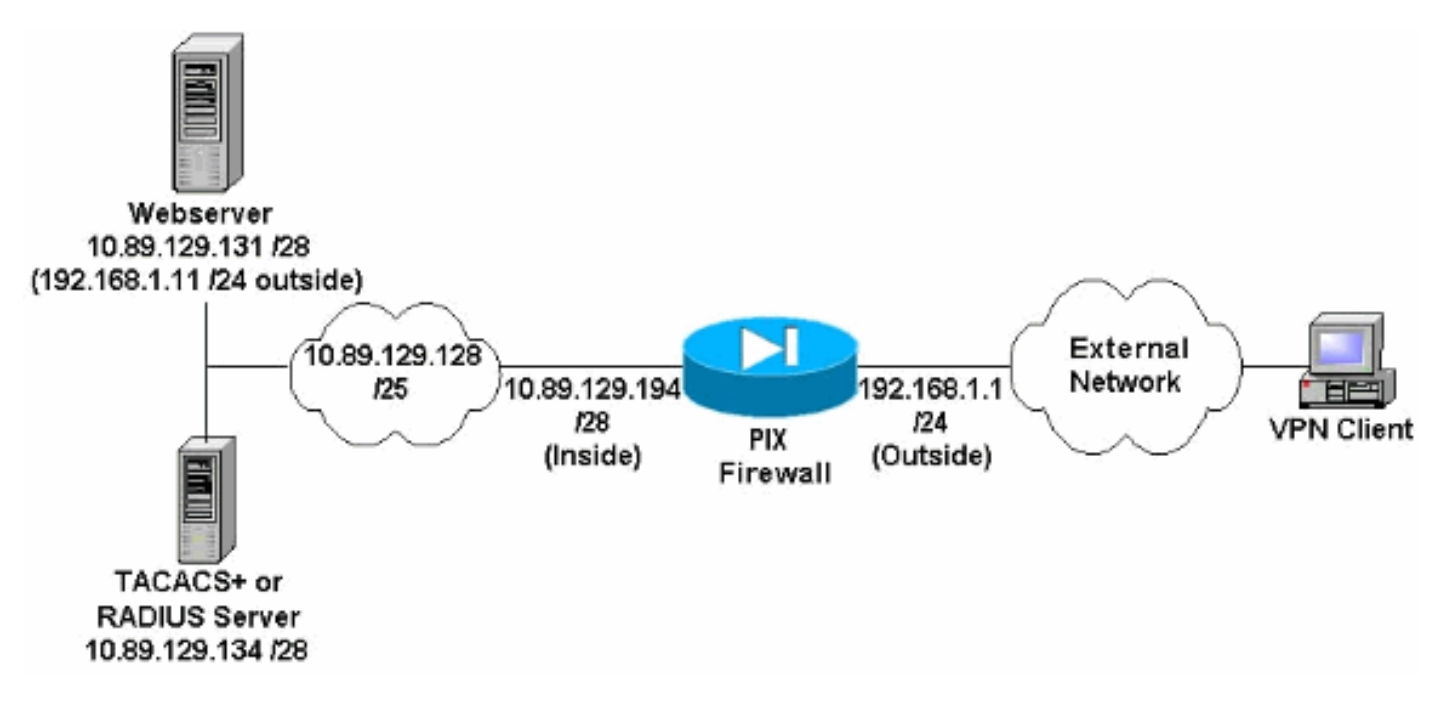

#### Opmerkingen netwerkdiagrammen

- Internet hosts die toegang hebben tot de webserver met behulp van het wereldwijde IP-adres 192.168.1.1 zijn authentiek, zelfs als geen VPN-verbinding is gevestigd. Dit verkeer is *niet* versleuteld.
- VPN-clients kunnen toegang krijgen tot alle hosts op het interne netwerk (10.89.129.128/25) nadat hun IPsec-tunnel is ingericht. Al het verkeer van de VPN-client naar de PIX-firewall is versleuteld. Zonder een IPsec-tunnel hebben ze alleen toegang tot de webserver via hun wereldwijde IP-adres, maar zijn ze nog steeds verplicht om te authenticeren.
- VPN-clients komen van het internet en hun IP-adressen zijn van tevoren niet bekend.

### **Configuraties**

Dit document gebruikt deze configuraties.

- PIX-configuratie 6.3(3)
- Configuratie van VPN-client 4.0.5
- VPN-client 3.5 configuratie

<u>Configuratie van VPN-client 1.1</u>

PIX-configuratie 6.3(3)

```
pixfirewall#show run
: Saved
PIX Version 6.3(3)
interface ethernet0 100full
interface ethernet1 100full
nameif ethernet0 outside security0
nameif ethernet1 inside security100
enable password 8Ry2YjIyt7RRXU24 encrypted
passwd 2KFQnbNIdI.2KYOU encrypted
hostname pixfirewall
fixup protocol dns maximum-length 512
fixup protocol ftp 21
fixup protocol h323 h225 1720
fixup protocol h323 ras 1718-1719
fixup protocol http 80
fixup protocol rsh 514
fixup protocol rtsp 554
fixup protocol sip 5060
fixup protocol sip udp 5060
fixup protocol skinny 2000
fixup protocol smtp 25
fixup protocol sqlnet 1521
fixup protocol tftp 69
names
!--- Do not use Network Address Translation (NAT) for
inside-to-pool !--- traffic. This should not go through
NAT. access-list 101 permit ip 10.89.129.128
255.255.255.240 10.89.129.192 255.255.255.240 !---
Permits Internet Control Message Protocol (ICMP) !---
Transmission Control Protocol (TCP) and User Datagram
Protocol (UDP) !--- traffic from any host on the
Internet (non-VPN) to the web server. access-list 120
permit icmp any host 10.89.129.131 access-list 120
permit tcp any host 10.89.129.131 access-list 120 permit
udp any host 10.89.129.131 pager lines 24 mtu outside
1500 mtu inside 1500 ip address outside 192.168.1.1
255.255.255.0 ip address inside 10.89.129.194
255.255.255.240 ip audit info action alarm ip audit
attack action alarm !--- Specifies the inside IP address
range to be assigned !--- to the VPN Clients. ip local
pool VPNpool 10.89.129.200-10.89.129.204 no failover
failover timeout 0:00:00 failover poll 15 no failover ip
address outside no failover ip address inside pdm
history enable arp timeout 14400 !--- Defines a pool of
global addresses to be used by NAT. global (outside) 1
192.168.1.6-192.168.1.10 nat (inside) 0 access-list 101
nat (inside) 1 0.0.0.0 0.0.0.0 0 0 !--- Specifies which
outside IP address to apply to the web server. static
(inside,outside) 192.168.1.11 10.89.129.131 netmask
255.255.255.255 0 0 !--- Apply ACL 120 to the outside
interface in the inbound direction. access-group 120 in
interface outside !--- Defines a default route for the
PIX. route outside 0.0.0.0 0.0.0.0 192.168.1.3 1 !---
Defines a route for traffic within the PIX's !--- subnet
to reach other inside hosts. route inside 10.89.129.128
255.255.255.128 10.89.129.193 1 timeout xlate 3:00:00
timeout conn 1:00:00 half-closed 0:10:00 udp 0:02:00 rpc
```

0:10:00 h225 1:00:00 timeout h323 0:05:00 mgcp 0:05:00 sip 0:30:00 sip\_media 0:02:00 timeout uauth 0:05:00 absolute aaa-server TACACS+ protocol tacacs+ aaa-server RADIUS protocol radius aaa-server LOCAL protocol local !--- Authentication, authorization, and accounting (AAA) statements !--- for authentication. !--- Use either of these statements to define the protocol of the group AuthInbound. !--- You cannot use both. aaa-server AuthInbound protocol tacacs+

!--- OR aaa-server AuthInbound protocol radius !---After you define the protocol of the group AuthInbound, define !--- a server of the same type. !--- In this case we specify the TACACS+ server and key of "secretkey". aaa-server AuthInbound (inside) host 10.89.129.134 secretkey timeout 10 !--- Authenticate HTTP, FTP, and Telnet traffic to the web server. aaa authentication include http outside 10.89.129.131 255.255.255.255 0.0.0.0 0.0.0.0 AuthInbound aaa authentication include ftp outside 10.89.129.131 255.255.255.255 0.0.0.0 0.0.0.0 AuthInbound aaa authentication include telnet outside 10.89.129.131 255.255.255.255 0.0.0.0 0.0.0.0 AuthInbound no snmp-server location no snmp-server contact snmp-server community public no snmp-server enable traps floodguard enable !--- Trust IPsec traffic and avoid going through ACLs/NAT. sysopt connection permit-ipsec !--- IPsec and dynamic map configuration. crypto ipsec transform-set myset esp-des esp-md5-hmac crypto dynamic-map dynmap 10 set transform-set myset crypto map mymap 10 ipsec-isakmp dynamic dynmap !---Assign IP address for VPN 1.1 Clients. crypto map mymap client configuration address initiate crypto map mymap client configuration address respond !--- Use the AAA server for authentication (AuthInbound). crypto map mymap client authentication AuthInbound !--- Apply the IPsec/AAA/ISAKMP configuration to the outside interface. crypto map mymap interface outside isakmp enable outside !--- Pre-shared key for VPN 1.1 Clients. isakmp key \*\*\*\*\*\*\* address 0.0.0.0 netmask 0.0.0.0 isakmp identity address !--- Assign address from "VPNpool" pool for VPN 1.1 Clients. isakmp client configuration address-pool local VPNpool outside !--- ISAKMP configuration for VPN Client 3.x/4.x. isakmp policy 10 authentication preshare isakmp policy 10 encryption des isakmp policy 10 hash md5 isakmp policy 10 group 2 isakmp policy 10 lifetime 86400 !--- ISAKMP configuration for VPN Client 1.x. isakmp policy 20 authentication pre-share isakmp policy 20 encryption des isakmp policy 20 hash md5 isakmp policy 20 group 1 isakmp policy 20 lifetime 86400 !--- Assign addresses from "VPNpool" for VPN Client 3.x/4.x. vpngroup vpn3000 address-pool VPNpool vpngroup vpn3000 idle-time 1800 !--- Group password for VPN Client 3.x/4.x (not shown in configuration). vpngroup vpn3000 password \*\*\*\*\*\*\* telnet timeout 5 ssh timeout 5 console timeout 0 terminal width 80 Cryptochecksum:ba54c063d94989cbd79076955dbfeefc : end pixfirewall#

#### Configuratie van VPN-client 4.0.5

Volg deze stappen om de VPN-client 4.0.5 te configureren.

- 1. Selecteer Start > Programma's > Cisco Systems VPN-client > VPN-client.
- 2. Klik op New om het venster Nieuwe VPN-verbinding maken te
  - starten.

| 👌 ¥PN Client - Version 4.0.5 (Rel)                 |             | _ 🗆 🗵         |
|----------------------------------------------------|-------------|---------------|
| Connection Entries Status Certificates Log Options | Help        |               |
| Connect New Import Modify                          | )<br>Delete | Cisco Systems |
| Connection Entries Certificates Log                |             |               |
| Connection Entry                                   | Host        | Transport     |
|                                                    |             |               |
| Not connected.                                     |             | 11.           |

3. Voer de naam van de verbindingsbocht in samen met een beschrijving. Voer het externe IPadres van de PIX-firewall in het gastvak in. Typ vervolgens de naam en het wachtwoord van VPN-groep en klik op

| Description:           | connection to   | ) pixvpn       |              | 50           |
|------------------------|-----------------|----------------|--------------|--------------|
| <u>H</u> ost:          | 192.168.1.1     | 2. 79          | 2<br>2.<br>2 |              |
| Authentication         | Transport       | Backup Servers | Dial-Up      |              |
|                        | ntication       |                | ○ Mutual Gr  | oup Authenti |
| Name:                  | vpn3000         | )              |              |              |
| Password:              | *****           |                |              |              |
| C <u>o</u> nfirm Passy | vord: 🔀         |                |              |              |
| C Certificate Au       | athentication   |                |              |              |
| Name:                  |                 |                |              |              |
| 🗖 Send CA (            | Certificate Cha | lin            |              |              |

4. Klik vanuit het hoofdvenster van VPN op de verbinding die u wilt gebruiken en klik op de knop

| Connect.                                          |                  |               |
|---------------------------------------------------|------------------|---------------|
| 👶 ¥PN Client - Version 4.0.5 (Rel)                |                  | ×             |
| Connection Entries Status Certificates Log Option | ons <u>H</u> elp |               |
| Convect New Import Modify                         | Delete           | CISCO SYSTEMS |
| Connection Entries Certificates Log               | for a            | (11年) (22)    |
|                                                   | Host             |               |
|                                                   |                  |               |
|                                                   |                  | <u> </u>      |
| Not connected.                                    |                  |               |

5. Voer desgevraagd de informatie over Gebruikersnaam en Wachtwoord voor Xauth in en klik

op **OK** om verbinding te maken met het externe netwerk.

| VPN Client - Version 4.0.5 (Rel)                                           |                  |               |
|----------------------------------------------------------------------------|------------------|---------------|
| onnection Entries Status Certificates Log Option                           | is <u>H</u> elp  |               |
| ancel Connect New Import Modify                                            | ) XA<br>Delete   | Cisco Systems |
| Connection Entries Certificates Log                                        |                  |               |
| Connection Entry                                                           | Host             | Transport     |
| pixypn                                                                     | 192.168.1.1      | IPSec/UDI     |
|                                                                            |                  |               |
| VPN Client   User Authentication for<br>Cisco Systems Username: cisco_cust | "рікурп"<br>omer | ×             |
| VPN Client   User Authentication for<br>Cisco Systems Username: cisco_cust | omer             |               |

### VPN-client 3.5 configuratie

Voltooi deze stappen om de configuratie van VPN-client 3.5 te configureren.

- 1. Selecteer Start > Programma's > Cisco Systems VPN-client > VPN-snelkiezer.
- 2. Klik op **New** om de wizard Nieuwe verbinding openen te starten.
- 3. Typ de naam van het nieuwe verbindingsstuk en klik op **Volgende**.

| New Connection Entry | Wizard                                                                                                    | × |
|----------------------|----------------------------------------------------------------------------------------------------|---|
| CISCO SYSTEMS        | The VPN Client lets you create secure connections to<br>remote networks. This wizard helps you create a<br>connection entry for connecting to a specific remote<br>network. |   |
|                      | pixvpn         Description of the new connection entry (optional):         connection to pix         < Back                                                                 |   |

4. Voer de naam van de host of het IP-adres in van de server die wordt gebruikt voor de verbinding met de externe server en klik op

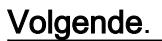

| New Connection Entry | Wizard                                                                                                    | ×  |
|----------------------|----------------------------------------------------------------------------------------------------|----|
| Cisco Systems        | The following information identifies the server to which<br>you connect for access to the remote network.<br><u>H</u> ost name or IP address of the server:<br>[192.168.1.1] | 41 |
|                      |                                                                                                    |    |
|                      | < <u>Back Nerto Cancel</u> Help                                                                                                    |    |

5. Selecteer **Group Access Information** en voer de naam en het wachtwoord in dat wordt gebruikt om de toegang tot de externe server voor het eerst te controleren. Klik op **Volgende**.

| New Connection Entry | Wizard                                                                                                    |                                                                                                    | X |
|----------------------|----------------------------------------------------------------------------------------------------|----------------------------------------------------------------------------------------------------|---|
| CISCO SYSTEMS        | Your administr<br>parameters or<br>access to the<br>authentication<br>Group Acc<br>Name:<br>Password:<br>Confirm<br>Password: | rator may have provided you with group<br>a digital certificate to authenticate your<br>remote server. If so, select the appropriate<br>method and complete your entries .<br>cess Information<br>vpn3000<br>***** |   |
|                      | C Certificate<br>Name:                                                                                                    | No Certificates Installed Validate Certificate Next > Cancel Help                                                                                                    |   |

6. Klik op Voltooien om de nieuwe ingang op te

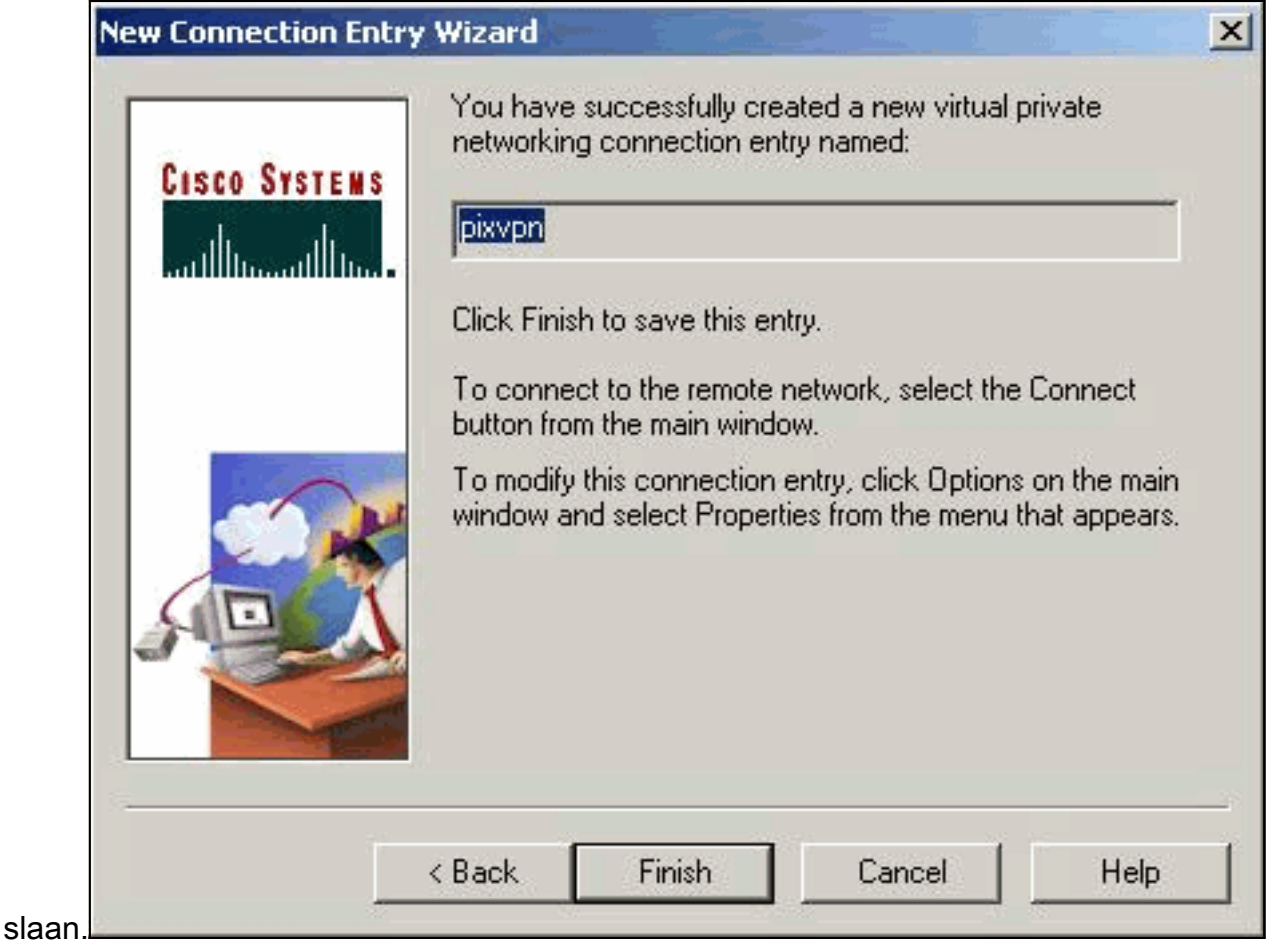

7. Selecteer het verbindingsstuk in het dialoogvenster en klik op

| 👌 Cisco Systems VPN (   | Elient            | ×                  |
|-------------------------|-------------------|--------------------|
| Cisco Systems           |                   |                    |
| Connection Entry:       |                   | •                  |
| Thurbur                 | <u>N</u> ew       | Op <u>t</u> ions - |
| Host name or IP address | of remote server: | 14<br>14<br>14     |
|                         | Conpect           | <u>C</u> lose      |

#### Connect.

8. Voer desgevraagd de informatie over Gebruikersnaam en Wachtwoord voor Xauth in en klik

op **OK** o<u>m verbinding te maken met het externe</u>

| CISCO SYSTEMS                                                                                              |
|----------------------------------------------------------------------------------------------------|
| onnecting to 192.168.1.1                                                                                   |
| User Authentication for pixypn                                                                             |
| The server has requested the information specified below to complete the user authentication.<br>Username: |
| cisco_customer                                                                                             |
| Password:                                                                                                  |
| ****                                                                                                    |
|                                                                                                    |
| OK Cancel                                                                                                  |
|                                                                                                    |
|                                                                                                    |

| Configuratie van VPN-client 1.1       |
|---------------------------------------|
|                                       |
| Network Security policy:              |
| 1- TACconn                            |
| My Identity                           |
| Connection security: Secure           |
| Remote Party Identity and addressing  |
| ID Type: IP subnet                    |
| 10.89.129.128                         |
| 255.255.255.128                       |
| Port all Protocol all                 |
|                                       |
| Connect using secure tunnel           |
| ID Type: IP address                   |
| 192.168.1.1                           |
|                                       |
| Pre-shared Key=cisco1234              |
|                                       |
| Authentication (Phase 1)              |
| Proposal 1                            |
| Authentication method: pre-shared key |
| Encryp Alg: DES                       |
| Hash Alg: MD5                         |
| SA life: Unspecified                  |

| Key Group: DH 1                 |
|---------------------------------|
| Key exchange (Phase 2)          |
| Proposal 1                      |
| Encapsulation ESP               |
| Encrypt Alg: DES                |
| Hash Alg: MD5                   |
| Encap: tunnel                   |
| SA life: Unspecified            |
| no AH                           |
| 2- Other Connections            |
| Connection security: Non-secure |
| Local Network Interface         |
| Name: Any                       |
| IP Addr: Any                    |
| Port: All                       |

#### Voeg accounting toe

De syntaxis van het opdracht om accounting toe te voegen is:

aaa accounting include acctg\_service inbound|outbound l\_ip l\_mask [f\_ip f\_mask] server\_tag In de PIX-configuratie wordt deze opdracht bijvoorbeeld toegevoegd:

aaa accounting include any inbound 0.0.0.0 0.0.0.0 0.0.0.0 0.0.0.0 AuthInbound

**Opmerking:** de opdracht **voor** de **systeemverbinding** en niet de **voor de** verwerking van Xauth **compatibele** opdracht **ipsec is** vereist. Xauth accounting werkt niet alleen met de **computer ipsec pl-compatibele** opdracht. Xauth accounting is geldig voor TCP verbindingen, niet ICMP of UDP.

Deze uitvoer is een voorbeeld van de TACACS+-boekhouding:

07/27/2004 15:17:54 cisco\_customer Default Group 10.89.129.200 stop 15 .. 99 1879 .. .. 0x5 .. PIX 10.89.129.194 telnet 07/27/2004 15:17:39 cisco\_customer Default Group 10.89.129.200 start .. .. .. .. 0x5 .. PIX 10.89.129.194 telnet

## **Verifiëren**

Gebruik dit gedeelte om te bevestigen dat de configuratie correct werkt.

Het <u>Uitvoer Tolk</u> (<u>uitsluitend geregistreerde</u> klanten) (OIT) ondersteunt bepaalde **show** opdrachten. Gebruik de OIT om een analyse van **tonen** opdrachtoutput te bekijken.

**Opmerking:** Raadpleeg <u>Belangrijke informatie over debug Commands</u> voordat u **debug**opdrachten gebruikt.

Schakel het Cisco Secure Log Viewer in om de knoppen aan de kant van de client te zien.

- debug crypto ipsec: gebruikt om de IPsec onderhandelingen van fase 2 te zien.
- debug crypto isakmp gebruikt om de ISAKMP-onderhandelingen van fase 1 te zien.

## Problemen oplossen

Deze sectie bevat informatie waarmee u problemen met de configuratie kunt oplossen. Ook wordt een voorbeelduitvoer van debug-uitvoer weergegeven.

#### Opdrachten voor troubleshooting

Het <u>Uitvoer Tolk</u> (<u>uitsluitend geregistreerde</u> klanten) (OIT) ondersteunt bepaalde **show** opdrachten. Gebruik de OIT om een analyse van **tonen** opdrachtoutput te bekijken.

**Opmerking:** Raadpleeg <u>Belangrijke informatie over debug Commands</u> voordat u **debug**opdrachten gebruikt.

• debug van crypto-motor - gebruikt om het crypto-motorproces te debug.

#### **PIX-debug van voorbeeld**

| pixfiı | rewall# <b>s</b> | show  | debug |
|--------|------------------|-------|-------|
| debug  | crypto           | ipse  | ec 1  |
| debug  | crypto           | isak  | mp 1  |
| debug  | crypto           | engi  | ne    |
| debug  | fover a          | statı | ıs    |
| t      | CX .             | Off   |       |
| 1      | CX .             | Off   |       |
| C      | open             | Off   |       |
| c      | cable            | Off   |       |
| t      | zxdmp            | Off   |       |
| 1      | cxdmp            | Off   |       |
| ź      | lfc              | Off   |       |
| 1      | rxip             | Off   |       |
| t      | cxip             | Off   |       |
| ç      | get              | Off   |       |
| I      | put              | Off   |       |
| 7      | verify           | Off   |       |
| 2      | switch           | Off   |       |
| 1      | Eail             | Off   |       |
| t      | Emsg             | Off   |       |

### Debugs met VPN-client 4.x

pixfirewall# crypto\_isakmp\_process\_block: src 192.168.1.2, dest 192.168.1.1 VPN Peer: ISAKMP: Added new peer: ip:192.168.1.2 Total VPN Peers:1 VPN Peer: ISAKMP: Peer ip:192.168.1.2 Ref cnt incremented to:1 Total VPN Peers:1 OAK\_AG exchange ISAKMP (0): processing SA payload. message ID = 0

ISAKMP (0): Checking ISAKMP transform 1 against priority 10 policy ISAKMP: encryption 3DES-CBC

default group 2 TSAKMP: ISAKMP: extended auth pre-share life type in seconds ISAKMP: ISAKMP: life duration (VPI) of 0x0 0x20 0xc4 0x9b ISAKMP (0): atts are not acceptable. Next payload is 3 ISAKMP (0): Checking ISAKMP transform 2 against priority 10 policy TSAKMP: encryption 3DES-CBC TSAKMP: hash MD5 default group 2 ISAKMP: extended auth pre-share ISAKMP: life type in seconds ISAKMP: life duration (VPI) of 0x0 0x20 0xc4 0x9b ISAKMP: ISAKMP (0): atts are not acceptable. Next payload is 3 ISAKMP (0): Checking ISAKMP transform 3 against priority 10 policy ISAKMP: encryption 3DES-CBC hash SHA ISAKMP: ISAKMP: default group 2 TSAKMP: auth pre-shared TSAKMP: life type in seconds life duration (VPI) of 0x0 0x20 0xc4 0x9b ISAKMP: ISAKMP (0): atts are not acceptable. Next payload is 3 ISAKMP (0): Checking ISAKMP transform 4 against priority 10 policy ISAKMP: encryption 3DES-CBC ISAKMP: hash MD5 default group 2 ISAKMP: auth pre-share ISAKMP: life type in seconds TSAKMP: life duration (VPI) of 0x0 0x20 0xc4 0x9b ISAKMP: ISAKMP (0): atts are not acceptable. Next payload is 3 ISAKMP (0): Checking ISAKMP transform 5 against priority 10 policy ISAKMP: encryption DES-CBC hash SHA ISAKMP: ISAKMP: default group 2 TSAKMP: extended auth pre-share life type in seconds ISAKMP: life duration (VPI) of 0x0 0x20 0xc4 0x9b ISAKMP: ISAKMP (0): atts are not acceptable. Next payload is 3 ISAKMP (0): Checking ISAKMP transform 6 against priority 10 policy encryption DES-CBC ISAKMP: ISAKMP: hash MD5 default group 2 ISAKMP: ISAKMP: extended auth pre-share ISAKMP: life type in seconds ISAKMP: life duration (VPI) of 0x0 0x20 0xc4 0x9b ISAKMP (0): atts are acceptable. Next payload is 3 !--- Attributes offered by the VPN Client are accepted by the PIX. ISAKMP (0): processing KE payload. message ID = 0 ISAKMP (0): processing NONCE payload. message ID = 0 ISAKMP (0): processing ID payload. message ID = 0 ISAKMP (0): processing vendor id payload ISAKMP (0): processing vendor id payload ISAKMP (0): remote peer supports dead peer detection ISAKMP (0): processing vendor id payload ISAKMP (0): speaking to a Unity client ISAKMP (0): ID payload nextpayload: 10 type : 1 protocol : 17 port : 500 length : 8 ISAKMP (0) : Total payload length: 12 return status is IKMP\_NO\_ERROR crypto\_isakmp\_process\_block: src 192.168.1.2, dest 192.168.1.1 OAK\_AG exchange ISAKMP (0): processing HASH payload. message ID = 0 ISAKMP (0): processing NOTIFY payload 24578 protocol 1 spi 0, message ID = 0 ISAKMP (0): processing notify INITIAL\_CONTACT IPSEC(key\_engine): got a queue event... IPSEC(key\_engine\_delete\_sas): rec'd delete notify from ISAKMP IPSEC(key\_engine\_delete\_sas): delete all SAs shared with 192.168.1.2 ISAKMP (0): SA has been authenticated return status is IKMP\_NO\_ERROR ISAKMP/xauth: request attribute XAUTH\_TYPE ISAKMP/xauth: request attribute XAUTH\_USER\_NAME ISAKMP/xauth: request attribute XAUTH\_USER\_PASSWORD ISAKMP (0:0): initiating peer config to 192.168.1.2. ID = 1623347510 (0x60c25136) crypto\_isakmp\_process\_block: src 192.168.1.2, dest 192.168.1.1 ISAKMP\_TRANSACTION exchange ISAKMP (0:0): processing transaction payload from 192.168.1.2. message ID = 84 ISAKMP: Config payload CFG\_REPLY return status is IKMP\_ERR\_NO\_RETRANS ISAKMP (0:0): initiating peer config to 192.168.1.2. ID = 2620656926 (0x9c340dle)

ISAKMP:

hash SHA

crypto\_isakmp\_process\_block: src 192.168.1.2, dest 192.168.1.1 ISAKMP\_TRANSACTION exchange ISAKMP (0:0): processing transaction payload from 192.168.1.2. message ID = 60 ISAKMP: Config payload CFG\_ACK return status is IKMP\_NO\_ERROR crypto\_isakmp\_process\_block: src 192.168.1.2, dest 192.168.1.1 ISAKMP\_TRANSACTION exchange ISAKMP (0:0): processing transaction payload from 192.168.1.2. message ID = 0 ISAKMP: Config payload CFG\_REQUEST ISAKMP (0:0): checking request: ISAKMP: attribute IP4\_ADDRESS (1) ISAKMP: attribute IP4\_NETMASK (2) ISAKMP: attribute IP4\_DNS (3) ISAKMP: attribute IP4\_NBNS (4) ISAKMP: attribute ADDRESS\_EXPIRY (5) Unsupported Attr: 5 ISAKMP: attribute APPLICATION\_VERSION (7) Unsupported Attr: 7 ISAKMP: attribute UNKNOWN (28672) Unsupported Attr: 28672 ISAKMP: attribute UNKNOWN (28673) Unsupported Attr: 28673 ISAKMP: attribute UNKNOWN (28674) ISAKMP: attribute UNKNOWN (28676) ISAKMP: attribute UNKNOWN (28679) Unsupported Attr: 28679 ISAKMP: attribute UNKNOWN (28680) Unsupported Attr: 28680 ISAKMP: attribute UNKNOWN (28677) Unsupported Attr: 28677 ISAKMP (0:0): responding to peer config from 192.168.1.2. ID = 177917346 return status is IKMP\_NO\_ERROR crypto\_isakmp\_process\_block: src 192.168.1.2, dest 192.168.1.1 OAK\_QM exchange oakley\_process\_quick\_mode: OAK\_QM\_IDLE ISAKMP (0): processing SA payload. message ID = 942875080 ISAKMP : Checking IPSec proposal 1 ISAKMP: transform 1, ESP\_3DES ISAKMP: attributes in transform: ISAKMP: authenticator is HMAC-MD5 ISAKMP: encaps is 1 ISAKMP: SA life type in seconds ISAKMP: SA life duration (VPI) of 0x0 0xc4 0x9b IPSEC(validate\_proposal): transform proposal (prot 3, trans 3, hmac\_alg 1) not supported ISAKMP (0): atts not acceptable. Next payload is 0 ISAKMP (0): skipping next ANDed proposal (1) ISAKMP : Checking IPSec proposal 2 ISAKMP: transform 1, ESP\_3DES ISAKMP: attributes in transform: ISAKMP: authenticator is HMAC-SHA ISAKMP: encaps is 1 ISAKMP: SA life type in seconds ISAKMP: SA life duration (VPI) of 0x0 0x20 0xc4 0x9b IPSEC(validate\_proposal): transform proposal (prot 3, trans 3, hmac\_alg 2) not supported ISAKMP (0): atts not acceptable. Next payload is 0 ISAKMP (0): skipping next ANDed proposal (2) ISAKMP: Checking IPSec proposal 3 ISAKMP: transform 1, ESP\_3DES ISAKMP: attributes in transform: ISAKMP: authenticator is HMAC-MD5 ISAKMP: encaps is 1 ISAKMP: SA life type in seconds ISAKMP: SA life duration (VPI) of 0x0 0xc0 0xc4 0x9b IPSEC(validate\_proposal): transform proposal (prot 3, trans 3, hmac\_alg 1) not supported ISAKMP (0): atts not acceptable. Next payload is 0 ISAKMP: Checking IPSec proposal 4 ISAKMP: transform 1, ESP\_3DES ISAKMP: attributes in transform: ISAKMP: authenticator is HMAC-SHA ISAKMP: encaps is 1 ISAKMP: SA life type in seconds ISAKMP: SA life duration (VPI) of 0x0 0x20 0xc4 0x9b IPSEC(validate\_proposal): transform proposal (prot 3, trans 3, hmac\_alg 2) not supported ISAKMP (0): atts not acceptable. Next payload is 0 ISAKMP : Checking IPSec proposal 5 ISAKMP: transform 1, ESP\_DES ISAKMP: attributes in transform: ISAKMP: authenticator is HMAC-MD5 ISAKMP: encaps is 1 ISAKMP: SA life type in seconds ISAKMP: SA life duration (VPI) of 0x0 0x20 0xc4 0x9b ISAKMP (0): atts are acceptable. ISAKMP (0): bad SPI size of 2 octets! ISAKMP: Checking IPSec proposal 6 ISAKMP: transform 1, ESP\_DES ISAKMP: attributes in transform: ISAKMP: authenticator is HMAC-SHA ISAKMP: encaps is 1 ISAKMP: SA life type in seconds ISAKMP: SA life duration (VPI) of 0x0 0x20 0xc4 0x9b IPSEC(validate\_proposal): transform proposal (prot 3, trans 2, hmac\_alg 2) not supported ISAKMP (0): atts not acceptable. Next payload is 0 ISAKMP (0): skipping next ANDed proposal (6) ISAKMP : Checking IPSec proposal 7 ISAKMP: transform 1, ESP\_DES ISAKMP: attributes in transform: ISAKMP: authenticator is HMAC-MD5 ISAKMP: encaps is 1 ISAKMP: SA life type in seconds ISAKMP: SA life duration (VPI) of 0x0 0x20 0xc4 0x9b ISAKMP (0): atts are acceptable.IPSEC(validate\_proposal\_request): proposal part #1, (key eng. msg.) dest= 192.168.1.1, src= 192.168.1.2, dest\_proxy= 192.168.1.1/255.255.255.255/0/0 (type=1), src\_proxy= 10.89.129.200/255.255.255.255/0/0 (type=1), protocol= ESP, transform= esp-des esp-md5-hmac , lifedur= 0s and 0kb, spi= 0x0(0), conn\_id= 0, keysize= 0, flags= 0x4 ISAKMP (0): processing NONCE payload. message ID = 942875080 ISAKMP (0): processing ID payload. message ID = 942875080 ISAKMP (0): ID\_IPV4\_ADDR src 10.89.129.200 prot 0 port 0 ISAKMP (0): processing ID payload. message ID = 942875080 ISAKMP (0): ID\_IPV4\_ADDR dst 192.168.1.1 prot 0 port 0IPSEC(key\_engine): got a queue event... IPSEC(spi\_response): getting spi 0x64d7a518(1691854104) for SA from 192.168.1.2 to 192.168.1.1 for prot 3 return status is IKMP\_NO\_ERROR crypto\_isakmp\_process\_block: src 192.168.1.2, dest 192.168.1.1 OAK\_QM exchange oakley\_process\_quick\_mode: OAK\_QM\_IDLE ISAKMP (0): processing SA payload. message ID = 3008609960 ISAKMP: Checking IPSec proposal 1 ISAKMP: transform 1, ESP\_3DES ISAKMP: attributes in transform: ISAKMP: authenticator is HMAC-MD5 crypto\_isakmp\_process\_block: src 192.168.1.2, dest 192.168.1.1 OAK\_QM exchange oakley\_process\_quick\_mode: OAK\_QM\_AUTH\_AWAITmap\_alloc\_entry: allocating entry 2 map\_alloc\_entry: allocating entry 1 ISAKMP (0): Creating IPSec SAs inbound SA from 192.168.1.2 to 192.168.1.1 (proxy 10.89.129.200 to 192.168.1.1) has spi 1691854104 and conn\_id 2 and flags 4 lifetime of 2147483 seconds outbound SA from 192.168.1.1 to 192.168.1.2 (proxy 192.168.1.1 to 10.89.129.200) has spi 1025193431 and conn\_id 1 and flags 4 lifetime of 2147483 seconds IPSEC(key\_engine): got a queue event... IPSEC(initialize\_sas): ,(key eng. msg.) dest= 192.168.1.1, src= 192.168.1.2, dest\_proxy= 192.168.1.1/0.0.0.0/0/0 (type=1), src\_proxy= 10.89.129.200/0.0.0/0/0 (type=1), protocol= ESP, transform= esp-des esp-md5-hmac , lifedur= 2147483s and 0kb, spi= 0x64d7a518(1691854104),conn\_id= 2, keysize= 0, flags= 0x4

IPSEC(initialize\_sas): , (key eng. msg.) src= 192.168.1.1, dest=192.168.1.2, src\_proxy= 192.168.1.1/0.0.0.0/0/0 (type=1), dest\_proxy= 10.89.129.200/0.0.0.0/0/0 (type=1), protocol= ESP, transform=esp-des esp-md5-hmac , lifedur= 2147483s and 0kb, spi= 0x3d1b35d7(1025193431),conn\_id= 1, keysize= 0, flags= 0x4 VPN Peer: IPSEC: Peer ip:192.168.1.2 Ref cnt incremented to:2 Total VPN Peers:1 VPN Peer: IPSEC: Peer ip:192.168.1.2 Ref cnt incremented to:3 Total VPN Peers:1 return status is IKMP\_NO\_ERROR crypto\_isakmp\_process\_block: src 192.168.1.2, dest 192.168.1.1 OAK\_QM exchange oakley\_process\_quick\_mode: OAK\_QM\_AUTH\_AWAITmap\_alloc\_entry: allocating entry 4 map alloc\_entry: allocating entry 3 ISAKMP (0): Creating IPSec SAs inbound SA from 192.168.1.2 to 192.168.1.1 (proxy 10.89.129.200 to 0.0.0.0) has spi 3415657865 and conn\_id 4 and flags 4 lifetime of 2147483 seconds outbound SA from 192.168.1.1 to 192.168.1.2 (proxy 0.0.0.0 to 10.89.129.200) has spi 2383969893 and conn\_id 3 and flags 4 lifetime of 2147483 secondsIPSEC(key\_engine): got a queue event... IPSEC(initialize\_sas): , (key eng. msg.) dest= 192.168.1.1, src=192.168.1.2, dest\_proxy= 0.0.0.0/0.0.0/0/0 (type=4), src\_proxy= 10.89.129.200/0.0.0.0/0/0 (type=1), protocol= ESP, transform=esp-des esp-md5-hmac , lifedur= 2147483s and 0kb, spi= 0xcb96cd89(3415657865),conn\_id= 4, keysize= 0, flags= 0x4 IPSEC(initialize\_sas): , (key eng. msg.) src= 192.168.1.1, dest=192.168.1.2, src\_proxy= 0.0.0.0/0.0.0.0/0/0 (type=4), dest\_proxy= 10.89.129.200/0.0.0.0/0/0 (type=1), protocol= ESP, transform=esp-des esp-md5-hmac , lifedur= 2147483s and 0kb, spi= 0x8e187e65(2383969893),conn\_id= 3, keysize= 0, flags= 0x4 VPN Peer: IPSEC: Peer ip:192.168.1.2 Ref cnt incremented to:4 Total VPN Peers:1 VPN Peer: IPSEC: Peer ip:192.168.1.2 Ref cnt incremented to:5 Total VPN Peers:1 return status is IKMP\_NO\_ERROR pixfirewall#show uauth Current Most Seen Authenticated Users 1 1 Authen In Progress 0 1 ipsec user 'cisco\_customer' at 10.89.129.200, authenticated pixfirewall#

#### Debugs met VPN-client 1.1

crypto\_isakmp\_process\_block: src 192.168.1.3, dest 192.168.1.1 VPN Peer: ISAKMP: Added new peer: ip:192.168.1.3 Total VPN Peers:1 VPN Peer: ISAKMP: Peer ip:192.168.1.3 Ref cnt incremented to:1 Total VPN Peers:1 OAK\_MM exchange ISAKMP (0): processing SA payload. message ID = 0 ISAKMP (0): Checking ISAKMP transform 1 against priority 10 policy encryption DES-CBC ISAKMP: hash MD5 ISAKMP: default group 1 ISAKMP: auth pre-share ISAKMP (0): atts are not acceptable. Next payload is 0 ISAKMP (0): Checking ISAKMP transform 1 against priority 20 policy ISAKMP: encryption DES-CBC ISAKMP: hash MD5 default group 1 ISAKMP: ISAKMP: auth pre-share ISAKMP (0): atts are acceptable. Next payload is 0 ISAKMP (0): SA is doing pre-shared key authentication using id type ID\_IPV4\_ADDR return status is IKMP\_NO\_ERROR crypto\_isakmp\_process\_block: src 192.168.1.3, dest 192.168.1.1 OAK MM exchange ISAKMP (0): processing KE payload. message ID = 0 ISAKMP (0): processing NONCE payload. message ID = 0 ISAKMP (0): processing vendor id payload ISAKMP (0): processing vendor id payload

```
return status is IKMP_NO_ERROR
crypto_isakmp_process_block: src 192.168.1.3, dest 192.168.1.1
OAK_MM exchange
ISAKMP (0): processing ID payload. message ID = 0
ISAKMP (0): processing HASH payload. message ID = 0
ISAKMP (0): processing NOTIFY payload 24578 protocol 1
spi 0, message ID = 0
ISAKMP (0): SA has been authenticated
ISAKMP (0): ID payload
next-payload : 8
             : 1
type
protocol
            : 17
port
             : 500
             : 8
length
ISAKMP (0): Total payload length: 12
return status is IKMP_NO_ERROR
crypto_isakmp_process_block: src 192.168.1.3, dest 192.168.1.1
ISAKMP: Created a peer node for 192.168.1.3
OAK_QM exchange
ISAKMP (0:0): Need XAUTH
ISAKMP/xauth: request attribute XAUTH_TYPE
ISAKMP/xauth: request attribute XAUTH_USER_NAME
ISAKMP/xauth: request attribute XAUTH_USER_PASSWORD
ISAKMP (0:0): initiating peer config to 192.168.1.3.
ID = 3196940891 (0xbe8d725b)
return status is IKMP_NO_ERROR
crypto_isakmp_process_block: src 192.168.1.3, dest 192.168.1.1
ISAKMP_TRANSACTION exchange
ISAKMP (0:0): processing transaction payload
from 192.168.1.3. message ID = 84
ISAKMP: Config payload CFG_REPLY
return status is IKMP_ERR_NO_RETRANS
ISAKMP (0:0): initiating peer config to 192.168.1.3.
ID = 3196940891 (0xbe8d725b)
crypto_isakmp_process_block: src 192.168.1.3, dest 192.168.1.1
ISAKMP_TRANSACTION exchange
ISAKMP (0:0): processing transaction payload
from 192.168.1.3. message ID = 60
ISAKMP: Config payload CFG_ACK
ISAKMP (0:0): initiating peer config to 192.168.1.3.
ID = 1647424595 (0x6231b453)
return status is IKMP_NO_ERROR
crypto_isakmp_process_block: src 192.168.1.3, dest 192.168.1.1
ISAKMP_TRANSACTION exchange
ISAKMP (0:0): processing transaction payload
from 192.168.1.3. message ID = 60
ISAKMP: Config payload CFG_ACK
ISAKMP (0:0): peer accepted the address!
return status is IKMP_NO_ERROR
crypto_isakmp_process_block: src 192.168.1.3, dest 192.168.1.1
OAK_QM exchange
oakley_process_quick_mode:
OAK_QM_IDLE
ISAKMP (0): processing SA payload. message ID = 802013669
ISAKMP : Checking IPSec proposal 1
ISAKMP: transform 1, ESP_DES
ISAKMP: attributes in transform:
ISAKMP:
            authenticator is HMAC-MD5
ISAKMP:
            encaps is 1
ISAKMP (0): atts are acceptable.IPSEC(validate_proposal_request)
```

```
:proposal part #1,
  (key eng. msg.) dest= 192.168.1.1, src = 192.168.1.3,
    dest_proxy= 10.89.129.128/255.255.255.128/0/0 (type=4),
    src_proxy= 10.89.129.200/255.255.255.255/0/0 (type=1),
   protocol= ESP, transform=esp-des esp-md5-hmac ,
    lifedur= 0s and 0kb,
    spi= 0x0(0), conn_id= 0, keysize=0, flags= 0x4
ISAKMP (0): processing NONCE payload. message ID = 802013669
ISAKMP (0): processing ID payload. message ID = 802013669
ISAKMP (0): ID_IPV4_ADDR src 10.89.129.200 prot 0 port 0
ISAKMP (0): processing ID payload. message ID = 802013669
ISAKMP (0): ID_IPV4_ADDR_SUBNET dst 10.89.129.128/255.255.255.128
prot 0 port 0IPSEC(key_engine): got a queue event...
IPSEC(spi_response): getting spi 0xd7cef5ba(3620664762)for SA
from 192.168.1.3 to 192.168.1.1 for prot 3
return status is IKMP_NO_ERROR
crypto_isakmp_process_block: src 192.168.1.3, dest 192.168.1.1
OAK_QM exchange
oakley_process_quick_mode:
OAK_QM_AUTH_AWAITmap_alloc_entry: allocating entry 1
map_alloc_entry: allocating entry 2
ISAKMP (0): Creating IPSec SAs
        inbound SA from 192.168.1.3 to 192.168.1.1
          (proxy 10.89.129.200 to 10.89.129.128)
        has spi 3620664762 and conn_id 1 and flags 4
        outbound SA from 192.168.1.1 to 192.168.1.3
          (proxy 10.89.129.128 to 10.89.129.200)
        has spi 541375266 and conn_id 2 and flags 4
IPSEC(key_engine): got a queue event...
IPSEC(initialize_sas): ,
  (key eng. msg.) dest= 192.168.1.1, src=192.168.1.3,
    dest_proxy= 10.89.129.128/255.255.255.128/0/0 (type=4),
    src_proxy= 10.89.129.200/0.0.0.0/0/0 (type=1),
    protocol= ESP, transform=esp-des esp-md5-hmac ,
    lifedur= 0s and 0kb,
    spi= 0xd7cef5ba(3620664762),conn_id= 1, keysize= 0, flags= 0x4
IPSEC(initialize_sas): ,
  (key eng. msg.) src= 192.168.1.1, dest=192.168.1.3,
    src_proxy= 10.89.129.128/255.255.255.128/0/0 (type=4),
    dest_proxy= 10.89.129.200/0.0.0.0/0/0 (type=1),
    protocol= ESP, transform=esp-des esp-md5-hmac ,
    lifedur= 0s and 0kb,
    spi= 0x2044bb22(541375266),conn_id= 2, keysize= 0, flags= 0x4
VPN Peer: IPSEC: Peer ip:192.168.1.3 Ref cnt incremented
to:2 Total VPN Peers:1
VPN Peer: IPSEC: Peer ip:192.168.1.3 Ref cnt incremented
to:3 Total VPN Peers:1
return status is IKMP_NO_ERROR
```

## Gerelateerde informatie

- PIX 500 Series security applicaties
- PIX-opdrachtreferenties
- IPsec-onderhandeling/IKE-protocollen
- Inleiding tot IPSec

- Het bereiken van connectiviteit door de Firewalls van Cisco PIX
- Verzoeken om opmerkingen (RFC's)
- Technische ondersteuning en documentatie Cisco Systems